# Einfügen von Open Street Map - Karten

#### OpenCms

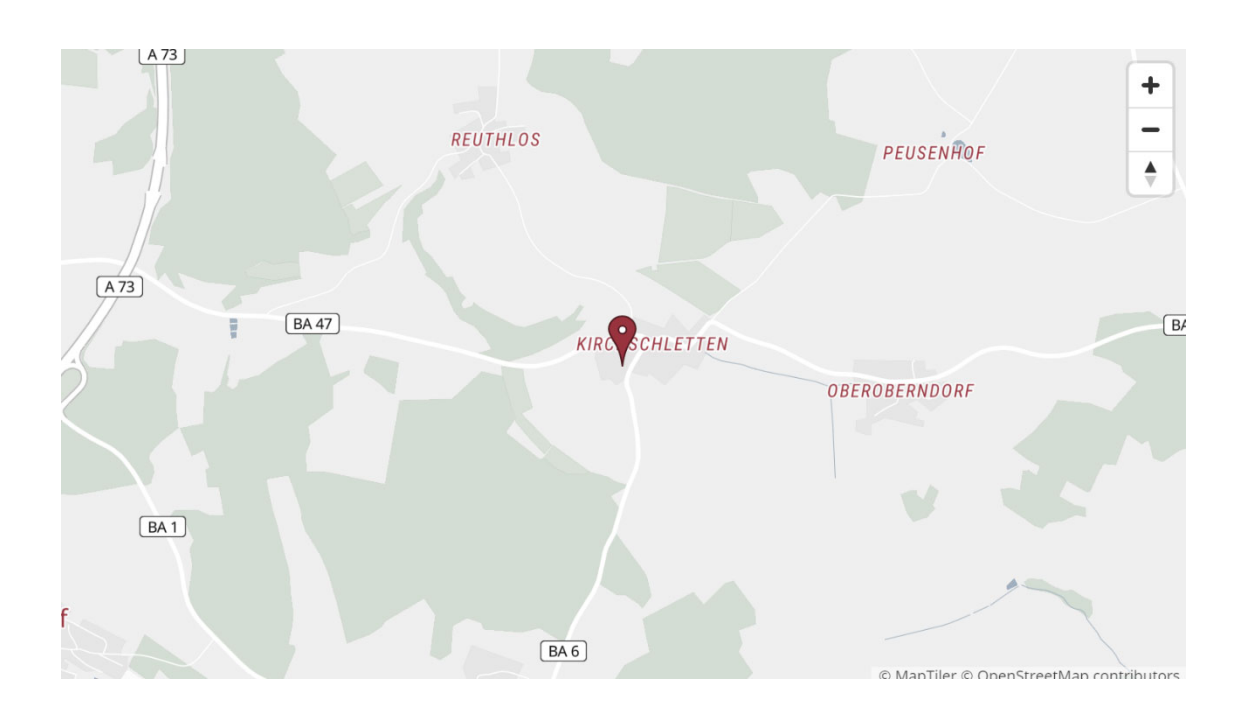

#### Autoren

Stabsstelle Medien- und Projektarbeit des Erzbischöflichen Ordinariats Bamberg Laura Köhler / Jürgen Eckert Domplatz 2 96049 Bamberg

Tel. 09 51 5 02 15 36 Fax 09 51 5 02 15 39 Mobil 01 79 3 22 09 33 E-Mail eckert@erzbistum-bamberg.de

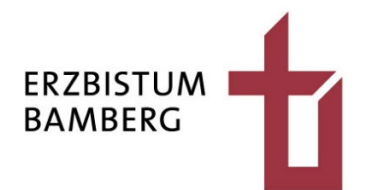

### Inhalt

| 1          | Ziel der Anleitung                                                                       | 3      |
|------------|------------------------------------------------------------------------------------------|--------|
| 2          | Längen- und Breitengrad suchen                                                           | 3      |
| 3          | Einbau der Landkarte in die Trägerseite                                                  | 5      |
| 4          | Eingabe der Koordinaten                                                                  | 6      |
| 4.1<br>4.2 | Öffnen des Bearbeitungsmodus der Komponente<br>Füllen der Felder Längen- und Breitengrad | 6<br>7 |
| 5          | Anpassen des Seitenlayouts                                                               | 10     |

## 1 Ziel der Anleitung

In dieser Anleitung lernen Sie, wie Sie eine standortgenaue Karte auf eine Seite in Ihrer OpenCms-Website einbauen können.

## 2 Längen- und Breitengrad suchen

Um der interaktiven Karte die nötigen Informationen zu geben, benötigen Sie den genauen Längen- und Breitengrad Ihres Orts.

Um diese Informationen zu kreieren, öffnen Sie in einem neuen Tab in Ihrem bevorzugten Browser Google Maps unter dem Link <u>https://www.google.de/maps</u>.

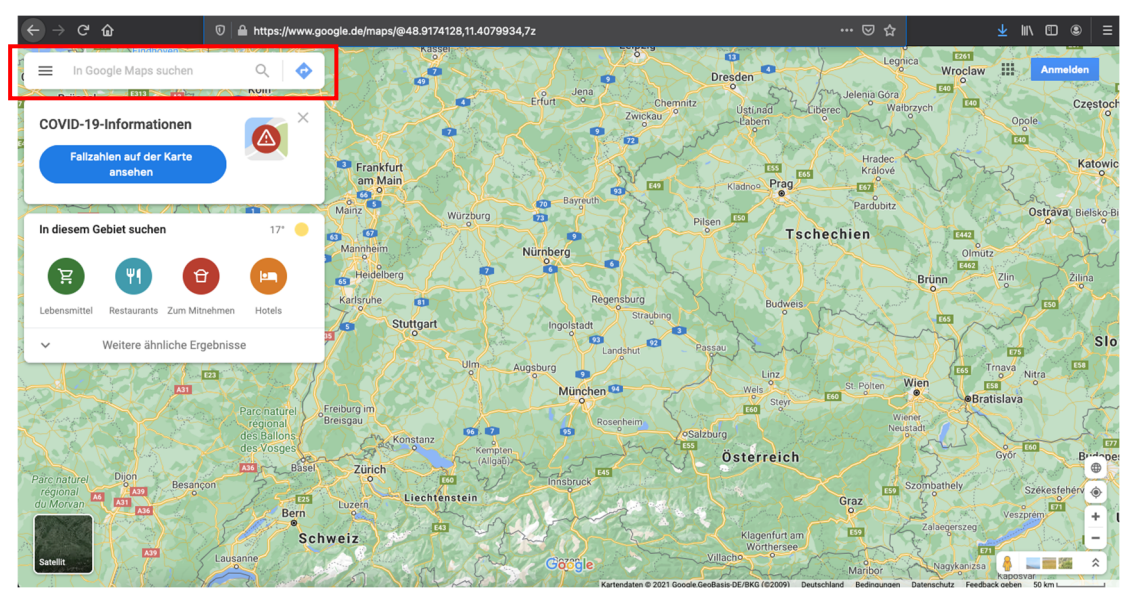

Geben Sie nun im Suchfeld oben links die Adresse Ihres Orts ein und bestätigen Sie diese durch Drücken der "ENTER-Taste".

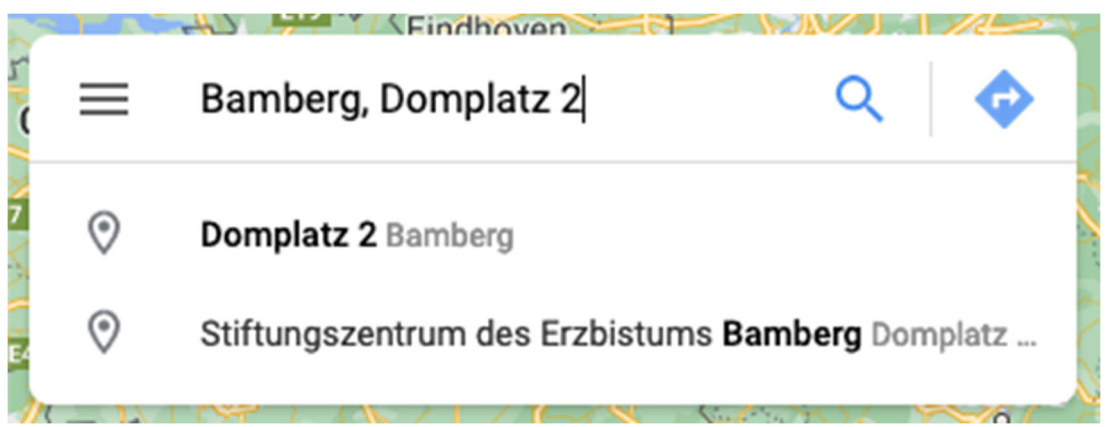

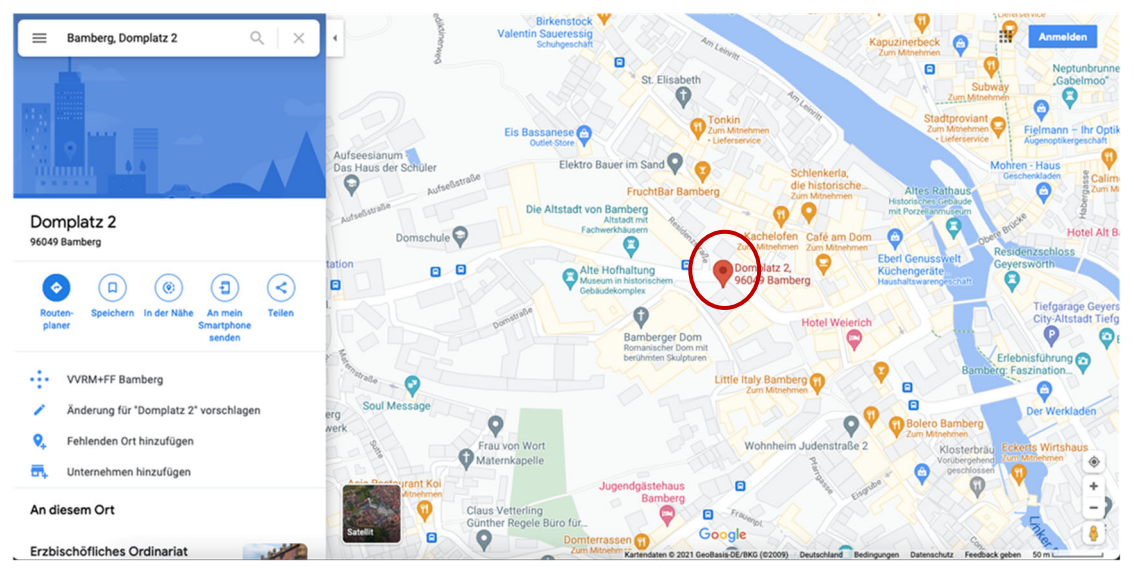

In der erscheinenden Karte wird Ihre eingegebene Adresse durch einen roten Reisnagel dargestellt.

Mit einem Rechtsklick auf den Pin können Sie die standortgenauen Koordinaten abrufen. Diese befinden sich in der obersten Zeile des erscheinenden Menüs.

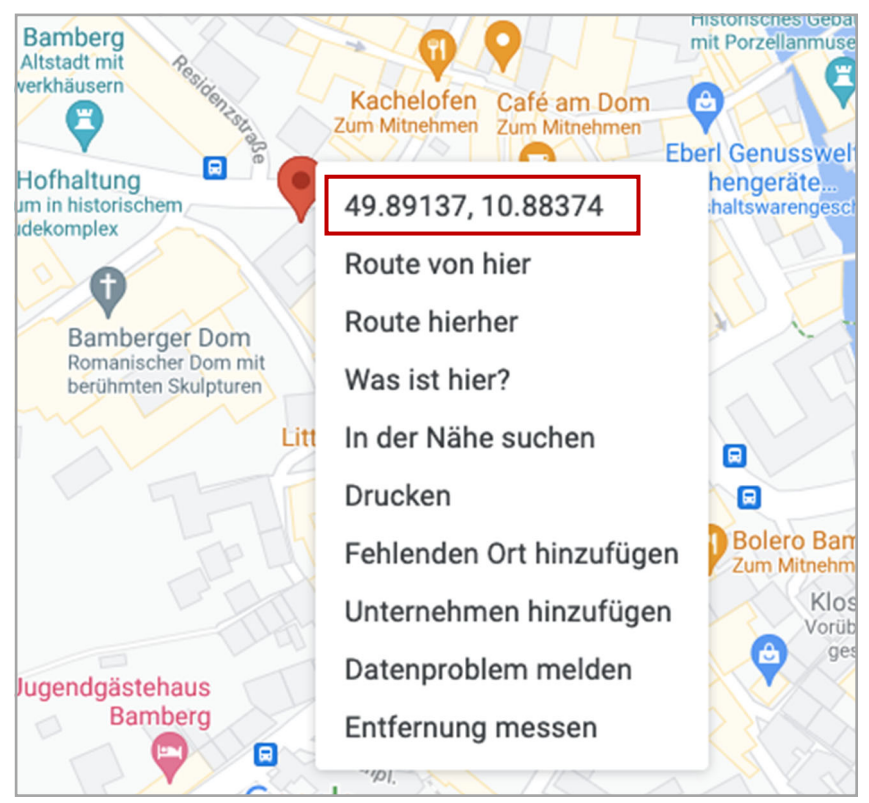

Speichern Sie die Koordinaten durch einen einfachen Linksklick in Ihre Zwischenablage. Sie benötigen sie in den nachfolgenden Schritten.

## 3 Einbau der Landkarte in die Trägerseite

Loggen Sie sich in Ihrem Träger ein und navigieren Sie beispielsweise über den Reiter "Kontakt" zur Seite "Adresse und Anfahrt".

| Seite \land 📋 🏏 🛅 🚺 🧿                            |                                       |                                                                                | 1 🖋 🎆       |
|--------------------------------------------------|---------------------------------------|--------------------------------------------------------------------------------|-------------|
|                                                  | · · · · · · · · · · · · · · · · · · · | Zeile 1 Aeriean leo liguía, portitior eu, conse<br>Zeile 2 In enim justo, rhor | ncus lorem. |
|                                                  |                                       |                                                                                |             |
|                                                  |                                       | Schulungsweb M-01 / Kontakt / Adresse & Anfahrt                                |             |
| Bŭro 💿                                           | Adresse & Anfahrt                     | 0                                                                              |             |
| Adresse & Anfahrt                                |                                       |                                                                                |             |
| Sitemap                                          |                                       |                                                                                |             |
| Datenschutz                                      |                                       |                                                                                |             |
| Impressum                                        |                                       |                                                                                |             |
| Newsletter                                       |                                       |                                                                                |             |
|                                                  |                                       |                                                                                | 0           |
| Kontakt                                          | Links                                 | Lage und Anfahrt                                                               |             |
| Stabsstelle Öffentlichkeitsarbeit des Erzbistums | » Ein Link                            |                                                                                |             |
| Bamberg                                          | » Ein Link                            |                                                                                |             |
| Domplatz 2<br>96049 Rambarg                      | » Ein Link<br>» Ein Link              |                                                                                |             |
| • 09 51 5 02 15 36                               | " EITLIK                              | 101 E                                                                          |             |
| 09 51 5 02 15 39                                 |                                       | 141                                                                            | _           |
| ☑ eckert@erzbistum-bamberg.de                    |                                       | Platzhalter für OpenStreetMap Element, Klicken                                 | ^           |

Klicken Sie auf den Zauberstab in der linken oberen Ecke und wählen Sie das Element "Landkarte" aus.

Stellen Sie sicher, dass Sie sich im Menüpunkt "Inhaltselemente" befinden.

| 0, |
|----|
|    |
|    |
|    |
|    |
|    |
|    |
|    |
|    |
|    |
|    |
|    |
|    |
|    |

Wählen Sie das Element "Landkarte" aus und ziehen Sie dieses, indem Sie die auf der rechten Seite des Elements befindlichen neun Punkte gedrückt halten, in Ihre Seite.

| Landkarte               |                       |                                |                                                 | 0 |
|-------------------------|-----------------------|--------------------------------|-------------------------------------------------|---|
| Eine interaktive Landka | rte, basierend auf Op | enStreetMap oder Google Maps.  |                                                 |   |
|                         |                       | +                              |                                                 |   |
|                         |                       | •                              | Schulungsweb M-01 / Kontakt / Adresse & Anfahrt |   |
| Büro                    | 0                     | Adresse & Anfahrt              | ٢                                               |   |
| Adresse & Anfahrt       |                       |                                |                                                 |   |
| Sitemap                 |                       | Neues '                        | Landkarte" Element                              |   |
| Datenschutz             |                       | Eine interaktive Landkarte, ba | sierend auf OpenStreetMap oder Google Maps.     |   |
| Impressum               |                       | Der erste inhalt mus           | s im Formular-Editor eingegeben werden.         |   |
| Newsletter              |                       |                                |                                                 |   |
|                         |                       |                                |                                                 |   |
| Kontakt                 |                       | Links                          | Lage und Anfahrt                                |   |

# 4 Eingabe der Koordinaten

#### 4.1 Öffnen des Bearbeitungsmodus der Komponente

Wählen Sie im Landkarten Element die Zielscheibe aus, ...

| .klicken Sie do | rt auf das Stift Symbol …                                                                                                    |     |
|-----------------|----------------------------------------------------------------------------------------------------|-----|
| Neues "         | Landkarte" Element                                                                                                    | 4   |
| Ind benennen    | Sie Ihr Element.                                                                                                    |     |
| Inhalt 🤨 F      |                                                                                                    | Deu |
|                 |                                                                                                    |     |
|                 | Adresse & Anfahrt: Neue interaktive Landkarte /.content/map-m/map_00002.xml [de]                                                                                                    |     |
|                 | Adresse & Anfahrt: Neue interaktive Landkarte         /.content/map-m/map_00002.xml [de]         Kartendaten       Markierungen (verknüpfte POI)                                                                   |     |
|                 | Adresse & Anfahrt: Neue interaktive Landkarte     /.content/map-m/map_00002.xml [de]      Kartendaten Markierungen (verknüpfte POI) Markierungen (manuell eingegeben)      Titel      Konstelkt. Advesse & Anfahrt |     |
|                 | Adresse & Anfahrt: Neue interaktive Landkarte  .content/map_m/map_00002.xml [de]  Kartendaten Markierungen (verknüpfte POI) Markierungen (manuell eingegeben)  Titel  Kontakt - Adresse & Anfahrt  Beschreibung    |     |
|                 | Adresse & Anfahrt: Neue interaktive Landkarte  /.content/map_00002.xml [de]  Kartendaten Markierungen (verknüpfte POI) Markierungen (manuell eingegeben)  Titel  Kontakt - Adresse & Anfahrt  Beschreibung         |     |
|                 | Adresse & Anfahrt: Neue interaktive Landkarte  /.content/map-m/map_00002.xml [de]  Kartendaten Markierungen (verknüpfte POI) Markierungen (manuell eingegeben)  Titel  Kontakt - Adresse & Anfahrt  Beschreibung   |     |

#### 4.2 Füllen der Felder Längen- und Breitengrad

Schließen Sie das Fenster noch nicht, sondern wechseln Sie zum Reiter "Markierungen (manuell eingeben)".

| Inhalt | 2 |  | ♠ ♦          |                                                                         | Deutsch |
|--------|---|--|--------------|-------------------------------------------------------------------------|---------|
|        |   |  | Adres        | se & Anfahrt: Neue interaktive Landkarte<br>nt/map-m/map_00002.xml [de] |         |
|        |   |  | Kartendaten  | Markierungen (verknüpfte POI) Markierungen (manuell eingegeben)         |         |
|        |   |  | Titel        |                                                                         |         |
|        |   |  | Kontakt - Ad | resse & Anfahrt                                                         |         |
|        |   |  | Beschreibu   | ing                                                                     |         |
|        |   |  |              |                                                                         |         |
|        |   |  |              |                                                                         |         |
|        |   |  |              |                                                                         |         |
|        |   |  | Galerie-Tit  | el                                                                      |         |
|        |   |  |              |                                                                         |         |

Über das Plus-Symbol, das Sie auf Höhe des Textes "Markierung" finden, kommen Sie zur Koordinateneingabe.

| Adresse & Anfahrt: Neue interaktive Landkarte         /.content/map-m/map_00002.xml [de] |                                 |  |  |  |  |
|------------------------------------------------------------------------------------------|---------------------------------|--|--|--|--|
| Kartendaten Markierungen (verknüpfte POI) Ma                                             | rkierungen (manuell eingegeben) |  |  |  |  |
| Markierung)                                                                              | +                               |  |  |  |  |

Im sich neu öffnenden Fenster klicken Sie auf das Ordner-Symbol unter dem Menüpunkt "Koordinaten".

| Adresse & Anfahrt: Neue interaktive Landkarte         /.content/map_00002.xml [de] |                         |                                      |                             |     |  |   |
|------------------------------------------------------------------------------------|-------------------------|--------------------------------------|-----------------------------|-----|--|---|
| Kartendaten                                                                        | Markierungen (verknüpft | e POI) Markieru                      | ingen (manuell eingegeb     | en) |  |   |
| Markierun                                                                          | g)                      |                                      |                             |     |  | 0 |
| Übersch                                                                            | rift                    |                                      |                             |     |  |   |
| Adresse                                                                            |                         |                                      |                             |     |  |   |
| Gruppe                                                                             |                         |                                      |                             |     |  |   |
| Koordin                                                                            | aten                    |                                      |                             |     |  |   |
|                                                                                    |                         | Breitengrad:<br>Längengrad:<br>Zoom: | 51.163409<br>10.447721<br>6 |     |  |   |
|                                                                                    |                         |                                      |                             |     |  |   |

| S map_0                                             | 00004.xml<br>:nt/map-m/map_00004.xml [de]                                                                                                    |   |
|-----------------------------------------------------|----------------------------------------------------------------------------------------------------|---|
| Ortsauswahl                                         |                                                                                                    | × |
| Amsterdam<br>ago Niederla                           | Google<br>Google Maps kann auf dieser Seite nicht richtig<br>geladen werden.<br>Bist du Inhaber dieser Website?<br>Dortmund<br>Göttor<br>Dolisseldorf<br>Disseldorf<br>Disseldorf                                                                                                    |   |
| Brüssel<br>bes only<br>Belgien<br>LuxemBu<br>Coc Fa | Deutschland         Kölvelopment purposes only         Frankfurt         Frankfurt         Irg         Mannheim         Nürnberg         Tschechi         Straßburgs         Straßburgs         Artendaten & 2021 GeoBasis-DE/BKG (#2009), Google.Inst. Geogr. Nacional         Nuturungsbedingungen |   |

Im neu erscheinenden Dialog können Sie die Längen- und Breitengrade eingeben.

In Ihrer Zwischenablage sollten sich noch die zuvor gespeicherten Koordinaten befinden. Falls nicht, wiederholen Sie die zuvor ausgeführten Schritte.

Klicken Sie in "Breitengrad" und fügen die gespeicherten Koordinaten durch einen Rechtsklick, gefolgt von der Anweisung "Einfügen" ein. Auch den Short-Cut "STRG+V" können Sie verwenden. Entfernen Sie dazu den angezeigten Standardwert.

| Ortsauswahl |                                                          |            |           | ×                                                   |
|-------------|----------------------------------------------------------|------------|-----------|-----------------------------------------------------|
| Amsterdam   | Google                                                   | Berin      |           | Adresse                                             |
| ntwerpen Es | Google Maps kann auf dieser Seite nie<br>geladen werden. | ht richtig | Wro       | Breitengrad<br>49.8913307900357, 10.883665026664145 |
| Brüssel     | Bist du Inhaber dieser Website?                          |            | oses only | Langengrad                                          |
| Belgien     | Frankfurt<br>am Main                                     | Prag       | SKS       | Zoom                                                |
| Luxemburg   |                                                          | Trah       | achion    | 6                                                   |

**Achtung!** Nur die erste Zahlenfolge bis zum Komma ist der Breitengrad! Markieren Sie deshalb alle sich hinter dem Komma befindenden Zahlen, …

| Adresse                                            |   |
|----------------------------------------------------|---|
| Breitengrad                                        |   |
| 49.8913307900357 <mark>, 10.883665026664145</mark> |   |
| Längengrad                                         |   |
| 10.447721                                          |   |
| Zoom                                               |   |
| 6                                                  | • |

... schneiden Sie mit den Short-Cut "STRG+X" aus und fügen Sie den Inhalt in das Feld "Längengrad". ein.

| Adresse              |   |
|----------------------|---|
|                      |   |
| Breitengrad          |   |
| 49.8913307900357     |   |
| Längengrad           |   |
| , 10.883665026664145 |   |
| Zoom                 |   |
| 6                    | Þ |

Entfernen Sie das Komma und die Leerzeichen vor der Zahlenfolge im Feld "Längengrad".

Längengrad

10.883665026664145

Ihr Ergebnis bisher könnte so aussehen. Lassen Sie sich nicht durch die fehlerhafte Google-Anzeige auf der linken Seite irritieren, da das CMS sich auf Open Street Map ausrichtet.

| Ortsauswahl          |                                                              |                                                          |                                  |              | × |
|----------------------|--------------------------------------------------------------|----------------------------------------------------------|----------------------------------|--------------|---|
| msterdam             | Google                                                       |                                                          | Adresse                          |              |   |
| verpen Esse          | Google Maps kann auf dieser Seite nicht i<br>geladen werden. | richtig                                                  | Breitengrad<br>49.8913307900357  |              |   |
| ssel<br>sonly Forbas | Bist du Inhaber dieser Website?                              | Ok                                                       | Längengrad<br>10.883665026664145 |              |   |
| Luxemburg            | am Main<br>o<br>Magpain                                      | Prag<br>Prag<br>Tschechien                               | Zoom<br>6                        | •            |   |
| - may be             | Stuttgart                                                    | Brünn                                                    |                                  |              |   |
| Straßi               | burgo München                                                | +                                                        | 31                               |              |   |
| SCOC Kurzbefehle Kar | tendaten © 2021 GeoBasis-DE/BKG (©2009), Google, Inst. C     | Sterreich<br>Graz<br>Geogr. Nacional Nutzungsbedingungen |                                  | OK Abbrechen |   |

Den Wert im Feld "Zoom" können Sie unverändert lassen.

Bestätigen Sie Ihre Eingaben mit "OK". Veröffentlichen Sie nun Ihre Seite.

| Inhalt 🔕 🕃 🖬 🦘 | e                                         |                                                                                                  | Deu |
|----------------|-------------------------------------------|--------------------------------------------------------------------------------------------------|-----|
|                | map_00004.xml<br>/.content/map-m/map_0    | 0004.xml [de]                                                                                    |     |
|                | Kartendaten Markierungen (<br>Markierung) | (verknüpfte POI) Markierungen (manuell eingegeben)                                               | O   |
|                | Überschrift                               |                                                                                                  |     |
|                | Adresse                                   |                                                                                                  |     |
|                | Gruppe                                    |                                                                                                  |     |
|                | Koordinaten                               | Breitengrad:         49,891331           Längengrad:         10,883665           Zoom:         6 |     |

#### 5 Anpassen des Seitenlayouts

Ihre Seite könnte beispielsweise so aussehen:

2 Al allow

|                  |   |                                                             | Abtei Maria Frieden Kirchschletten / | Kontakt |
|------------------|---|-------------------------------------------------------------|--------------------------------------|---------|
|                  |   |                                                             |                                      |         |
| Abtei            | 0 | Abtei                                                       |                                      | $\odot$ |
| Lage und Anfahrt |   | Die Abtei erreichen Sie unter:                              |                                      |         |
| Kontaktformular  |   | Abtei Maria Frieden                                         |                                      |         |
| Sitemap          |   | Kirchschletten 30<br>96199 Zapfendorf                       |                                      |         |
| Datenschutz      |   | Tel.: 09547/92 23 0                                         |                                      |         |
| Impressum        |   | Fax: 09547/92 23 30<br>F-Mail: abtei@abtei.maria.frieden.de |                                      |         |
|                  |   | URL: www.abtei-maria-frieden.de                             |                                      |         |
|                  |   | Neue interaktive Landkarte                                  |                                      | 0       |
|                  |   | N                                                           |                                      |         |
|                  |   | Platzhalter für OpenStreetMap Element. Klicker              | n um die Karte anzuzeigen.           |         |

10.40

Um die Überschrift oberhalb es Elements zu entfernen, klicken Sie auf die Zielscheibe auf Höhe des Textes "Neue interaktive Landkarte".

Wählen Sie im

erscheinenden Fenster unter dem Menüpunkt "Überschrift-Anzeige" die Option "Überschrift ausblenden" sowie unter "Karten Zoomstufe" eine passende Größe. Bestätigen Sie Ihre

Eingabe durch Klicken des

"OK-Buttons" und veröffentlichen Sie Ihre

Seite.

Aktivieren Sie auf dem erscheinenden Flyout das Zahnrad-Symbol.

# Neue interaktive Landkarte

| Abtel: Neue Intera<br>/.content/map-m/map_00     | itive Landkarte<br>1004.xml |              |
|--------------------------------------------------|-----------------------------|--------------|
| <ul> <li>Optionen f ür die Vorlagigen</li> </ul> | age                         |              |
| Dieses Element kopiere                           | n                           |              |
| Formatter                                        |                             |              |
| Landkarte mit OpenStreet                         | Map'                        | •            |
| Einstellungen                                    |                             |              |
| CSS Anpassung                                    | (keine Auswahl)             | •            |
| Überschrift-Anzeige                              | Überschrift ausblenden      | <i>∎</i> * + |
| Karte Format                                     | 16:9 - HDTV                 | <i>∎</i> →   |
| Karte Zoomstufe                                  | 18                          | •            |
| Zeige Beschreibung                               |                             |              |
| Zeige Gruppen-Buttons                            | 9                           |              |

Möchten Sie Ihre Karte nun angezeigt bekommen, klicken Sie in das Element hinein. Die Karte erscheint. Falls Ihnen die Zoomeinstellung nicht gefällt, können Sie diese jederzeit über die Zielscheibe gefolgt vom Zahnrad und der Zoomgröße ändern.

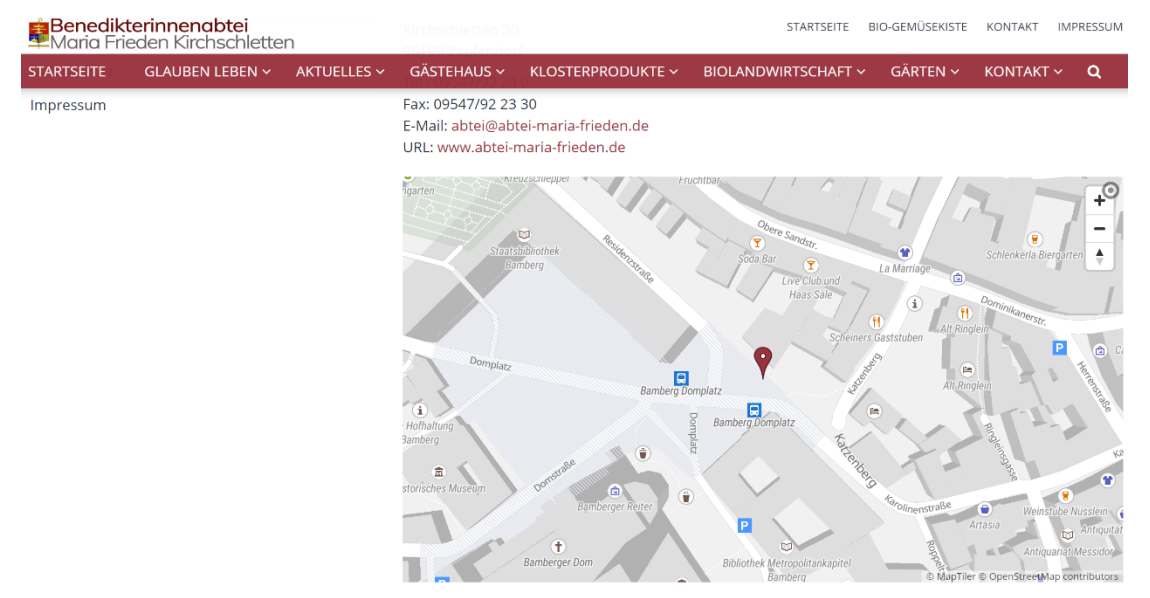

Wird die Karte von außen geöffnet, erscheint sie übrigens sofort. Der Unterschied erklärt sich aus der Tatsache, dass unnötige (und damit vielleicht kostenpflichtige) Aufrufe vermieden werden sollen.